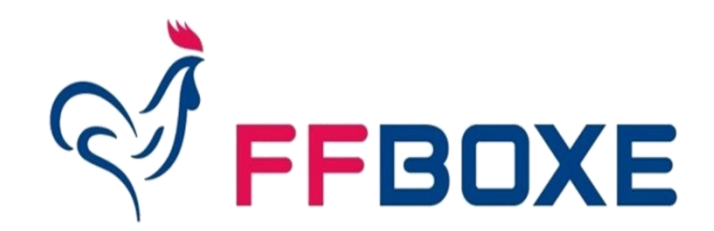

Commission Fédérale de l'Emploi et des Formations

## **S'INSCRIRE À UNE FORMATION FEDERALE PROPOSEE PAR LA FFBOXE**

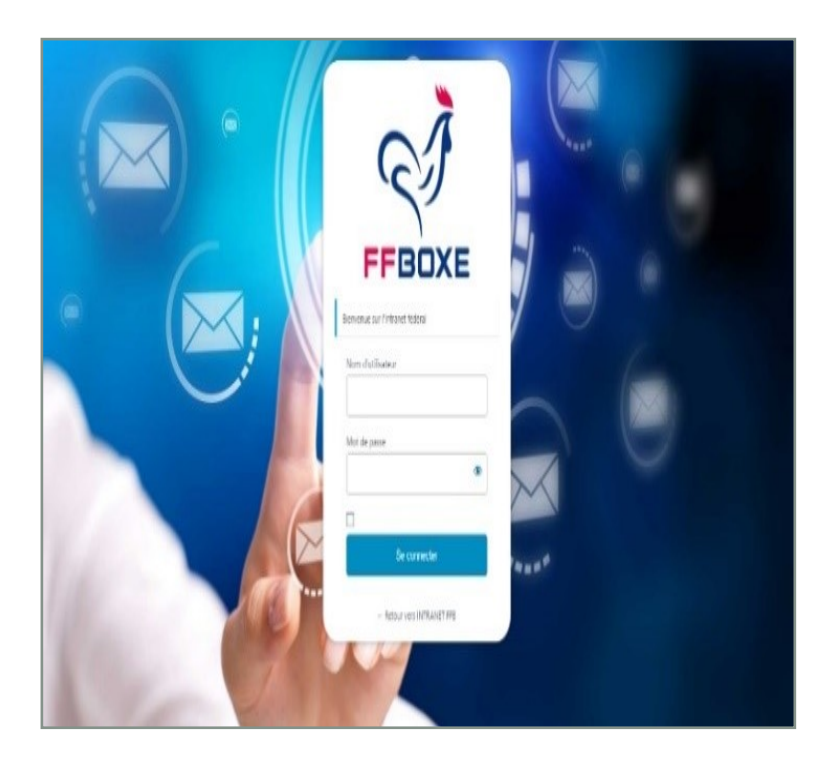

Munissez vous de vos codes d'accès à l'intranet fédéral le cas échéant, demandez-les à votre CR.

> ffbxxxx@clubs-ffboxe.com XxX0000xxXX

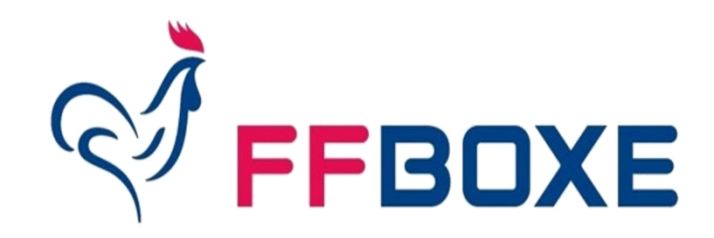

## FORMATIONS FEDERALES **INSCRIPTION EN LIGNE EN 6 ETAPES**

Commission Fédérale de l'Emploi et des Formations

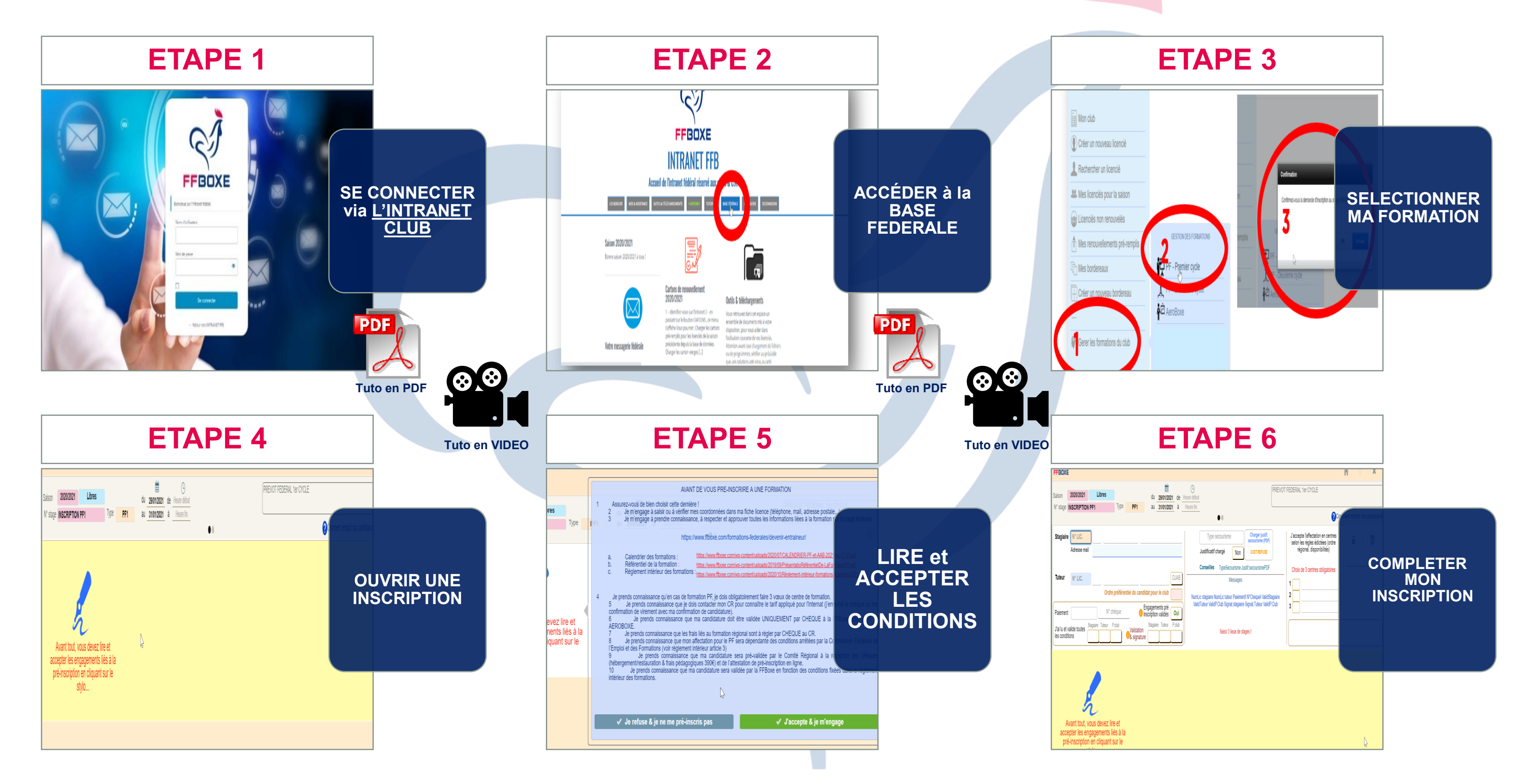

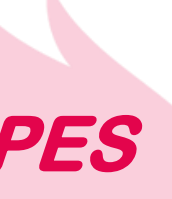

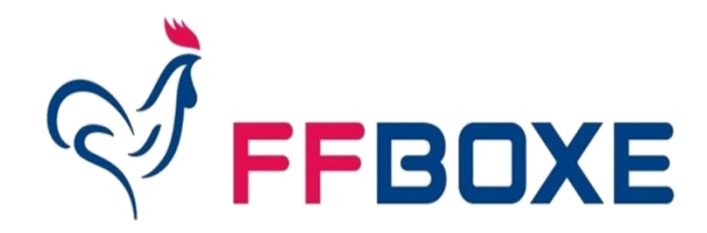

Commission Fédérale de l'Emploi et des Formations

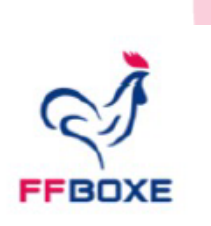

# VALIDATION DE MON **INSCRIPTION A POSTE**

## Ouvrir votre boite mail

• Imprimer l'attestation personnalisée à la formation souhaitée

Envoyer avec le ou les chèques par voie postale à votre CR

| LICENCE N°                   |                            |                                                             |
|------------------------------|----------------------------|-------------------------------------------------------------|
| TUTEUR/TUTR<br>LICENCE N°    | ICE                        |                                                             |
| President(e)                 | ) DU (                     | CLUB<br><b>256</b> 6                                        |
|                              |                            |                                                             |
| Bonjour                      |                            |                                                             |
| Votre candi<br>la plate-forr | datu<br>ne d               | ire à la<br>igitale                                         |
| Afin de la va                | alide                      | r, la F                                                     |
|                              | 1.<br>2.<br>3.<br>4.<br>5. | Impr<br>Agra<br>Agra<br><i>le da</i><br>Agra<br>Envo<br>Com |
|                              |                            |                                                             |

Je certifie et atteste sur l'honneur; l'exactitude des informations complétées sur le formulaire.

LE CANDIDAT

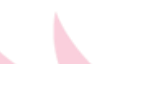

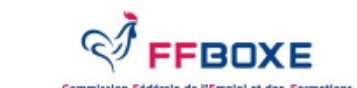

FÉDÉRATION FRANCAISE DE BOXE

Service des formations 14. rue Scandicci 93508 PANTIN Cedex

### SAISON 2020/2021 - INSCRIPTION A LA FORMATION **PREVOT FEDERAL 2eme CYCLE**

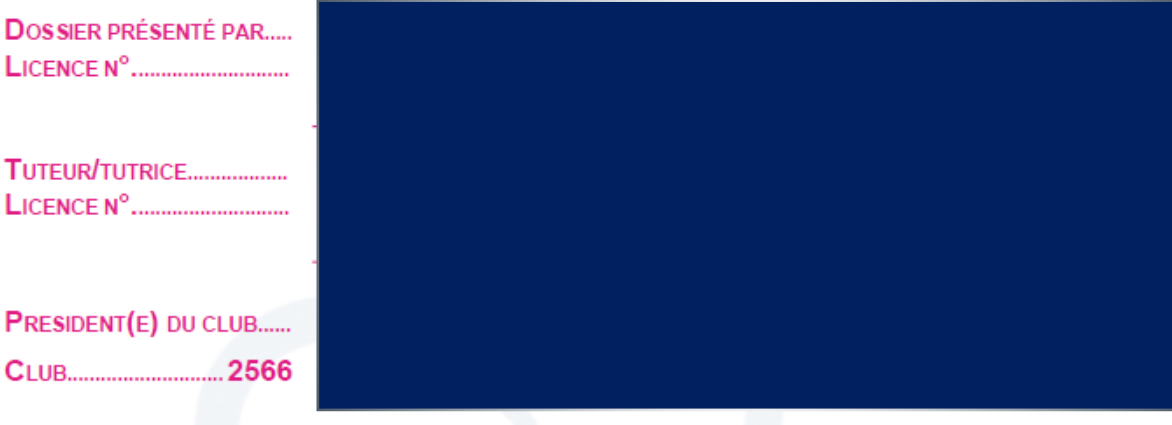

FORMULAIRE EN LIGNE COMPLÉTÉ LE 10/11/2020 13:39:28

a formation PREVOT FEDERAL 2eme CYCLE a été déposée sur dédiée aux clubs.

Eédération Française de Boxe vous invite à

rimer et compléter ce document.

afer le diplôme de secourisme

afer le chèque de 390€ à l'ordre de la FFBoxe (attention merci de ater, le signer et inscrire votre nom au dos).

afer le chèque du montant demandé à l'ordre du Comité Régional oyer le tout (PDF, secourisme et chèques) à l'adresse de votre nité Régional.

### ENGAGEMENT DES PARTIES

DATE, NOM ET SIGNATURE LE TUTEUR

LE PRÉSIDENT